# データ分析(受注分析)

※以下の説明で使用しています「発注者」は「顧客」「得意先」と同じ意味です。

## 受注分析機能とは

工事件数や発注者数、販売形態をグラフ表示し、自社の受注状況の「見える化」を図ることで、 経営戦略に活用できます。

◆操作の流れ

|       |               | ②受注分析表 |
|-------|---------------|--------|
| ①工事登録 | $\Rightarrow$ |        |
|       |               |        |
|       |               | ③受注推移表 |

## ①工事登録

※工事登録-データ分析のタブで設定が必要です。

1) ランク

ランクの設定を行うことで、[受注分析表]において主力発注者の工事件数や平均単価を 確認できます。

2) 販売形態

発注者の新規(初回)工事なのか、既存(2回目以降)の追加工事なのかを設定します。 こうすることで、新規発注者の工事が多いのか、増改築などの既存発注者の追加工事が多いのか 分析することができます。

3)地域

地域の設定を行うことで、[受注分析表]において、受注件数が多いエリアが分かります。

例えば、販売先が代理店などの場合は、代理店の住所の地域を設定します。

また、販売先が発注者の場合は、発注者の住所の地域を設定します。

4)分析条件1~3

ユーザー固有の条件項目を設定することができます。

こうすることで、[受注分析表]などにおいて、任意項目で工事の絞り込みを行うことができます。

## ②受注分析表

#### 1)全体

対象年月全体の工事件数、請負金額合計、平均単価を表示します。

2) 新規発注者と既存発注者

新規発注者と既存発注者のそれぞれの工事件数、請負金額合計、平均単価を比較する ことができます。

例えば、発注者の初回工事の場合は、新規発注者の項目に工事件数、請負金額が集計され ます。

3) 主力発注者

主力発注者の工事件数、請負金額合計、平均単価を確認することができます。 条件設定において、主力発注者となるランクを設定できます。

3) 地域別集計

自社と同市内、同県内、県外の工事件数、請負金額合計、平均単価を表示します。 販売エリアごとの受注状況を比較することができます。

## ③受注推移表

24か月分の工事件数、発注者件数、受注金額、平均単価と各項目の前年比および増加率の推移を グラフで確認することができます。